## IMAP-Konto auf dem iPhone (iOS 5)

Auf den folgenden Seiten wird beschrieben wie Sie ihr Mailkonto von bsclT.ch als IMAP Konto auf Ihrem iPhone hinzufügen können.

Wählen Sie in den Einstellungen den Punkt "Mail, Kontakte, Kalender" und dort wiederum "Account hinzufügen..."

Im nun erscheinenden Auswahldialog wählen Sie den untersten Punkt "Andere".

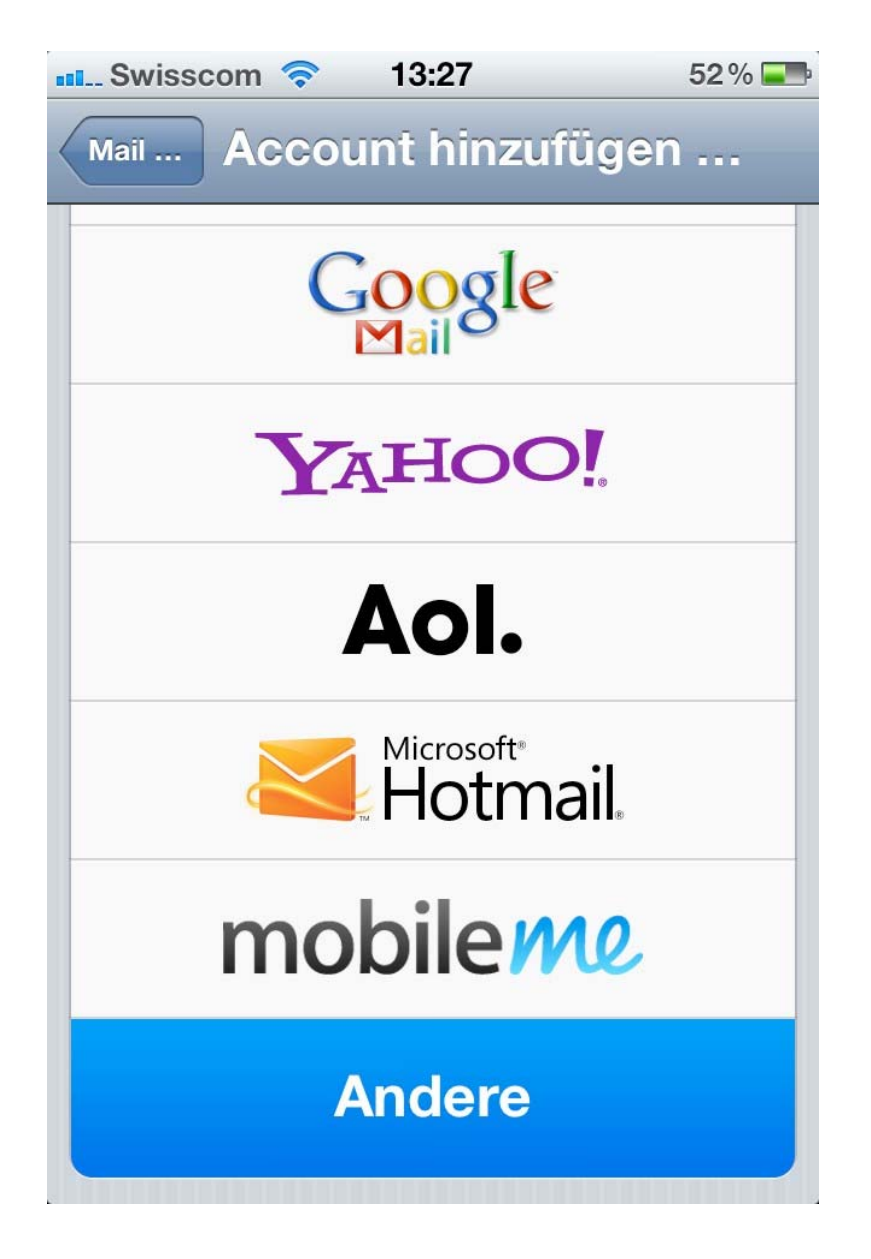

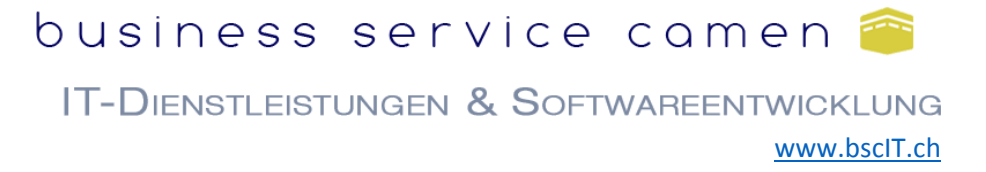

Im darauffolgenden Dialog wählen Sie "Mail-Account hinzufügen".

In der nächsten Eingabemaske füllen Sie Ihren Namen, Mailadresse und Passwort aus.

| 📶 Swisscom 🗢               | 76 % 🗫 | Swisscom  |                     | 52 % 💶    |
|----------------------------|--------|-----------|---------------------|-----------|
| Account hinzufügen Andere  |        | Abbrechen | Neuer Accoun        | tWeiter   |
| Mail                       |        | Name      | Ihr Name            |           |
| Mail-Account hinzufügen    | >      | E-Mail    | ihr.name@ihredo     | omain.ch  |
| Kontakte                   |        | Kennwor   | t ••••••            |           |
| LDAP-Account hinzufügen    | >      | Beschreil | bung ihr.name@ihred | domain.ch |
| CardDAV-Account hinzufügen | >      |           | BTZU                |           |
| Kalender                   |        |           |                     |           |
| CalDAV-Account hinzufügen  | >      | ASI       | DFGHJ               | KL        |
| Kalenderabo hinzufügen     | >      | Ŷ         | XCVBN               | M 💌       |
|                            |        | 123       | Leerzeichen         | Return    |

## business service camen 🕋

IT-DIENSTLEISTUNGEN & SOFTWAREENTWICKLUNG www.bsclt.ch

Im nächsten Schritt folgen die eigentlichen Kontoeinstellungen:

| Kontotyp:                     | VAP oder POP. Auf einem mobilen Gerät empfehlen wir IMAP.               |  |  |  |  |
|-------------------------------|-------------------------------------------------------------------------|--|--|--|--|
| Name:                         | Entspricht Ihrem gewünschten Anzeigenamen, meist also Vor- und Nachname |  |  |  |  |
| E-Mail:                       | Ihre vollständige Mailadresse                                           |  |  |  |  |
| Beschreibung:                 | Gewünschte Beschreibung des Kontos                                      |  |  |  |  |
| Server für eintreffer         | nde E-Mails                                                             |  |  |  |  |
| Hostname:                     | imap.bsclT.ch (für IMAP) oder pop. bsclT.ch (für POP)                   |  |  |  |  |
| Benutzername:                 | Ihre vollständige Mailadresse                                           |  |  |  |  |
| Kennwort:                     | rt: Ihr Kennwort                                                        |  |  |  |  |
| Server für ausgehende E-Mails |                                                                         |  |  |  |  |
| Hostname:                     | smtp. bsclT.ch                                                          |  |  |  |  |
| Benutzername:                 | Ihre vollständige Mailadresse                                           |  |  |  |  |
| Kennwort:                     | Ihr Kennwort                                                            |  |  |  |  |

Auf der nächsten Seite finden Sie einen Screenshot all dieser Einstellungen.

## business service camen 🤗

IT-DIENSTLEISTUNGEN & SOFTWAREENTWICKLUNG

| 📶 Swisscom 🗢                     | 13:28          | 52 % 💶      |  |  |  |
|----------------------------------|----------------|-------------|--|--|--|
| Abbrechen Ne                     | euer Accou     | int Weiter  |  |  |  |
| IMAP                             |                | РОР         |  |  |  |
| Name                             | Ihr Name       |             |  |  |  |
| E-Mail                           | ihr.name@ihre  | edomain.ch  |  |  |  |
| Beschreibur                      | ng ihr.name@ih | redomain.ch |  |  |  |
| Server für eintreffende E-Mails  |                |             |  |  |  |
| Hostname                         | imap.bsclT.c   | h           |  |  |  |
| Benutzername ihr.name@ihredomain |                |             |  |  |  |
| Kennwort                         | •••••          |             |  |  |  |
| Server für ausgehende E-Mails    |                |             |  |  |  |
| Hostname                         | smtp.bsclT.ch  |             |  |  |  |
| Benutzername ihr.name@ihredomain |                |             |  |  |  |
| Kennwort                         | •••••          |             |  |  |  |

Nach einem Klick auf "Weiter" ist die Einrichtung Ihres Mailkontos auf dem iPhone abgeschlossen.

Sollten bei der Einrichtung Ihres Mailkontos Probleme auftreten zögern Sie nicht unseren Support zu kontaktieren.

Support via E-Mail:support@bsclT.chSupport via Telefon:071 790 03 90